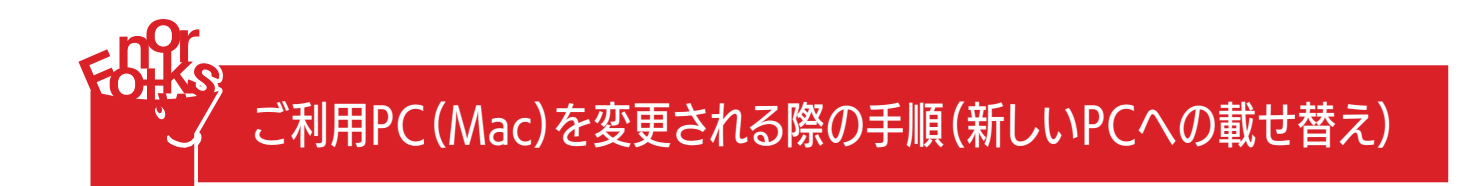

利用しないPCからフォントファイル・LETSアプリをアンインストールする

①PCのメニューバーからLETSアプリをクリックし、[LETS] > [このPCでの利用を無効にする] を 選択します。

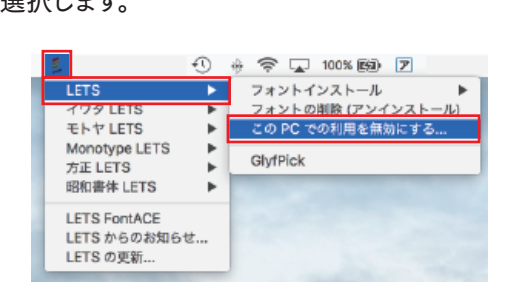

②フォントのアンインストーラーが起動します。案内に従いフォントのアンインストールを行ってください。

| LETS アプリ                                                     |
|--------------------------------------------------------------|
| 本当に相効にしますか?                                                  |
| ++>th OK                                                     |
| -                                                            |
| アンインストール確認                                                   |
| ELETS Uninstaller                                            |
| LETSフォントのアンインストールを開始します。                                     |
| キャンセル OK                                                     |
| -                                                            |
|                                                              |
|                                                              |
| LETS Uninstaller<br>フォントのアンインストールが完了しました。<br>アングンストール連邦書 138 |
| ОК                                                           |
|                                                              |

③続けて、LETSアプリのアンインストーラーが起動します。案内に従いLETSアプリのアンインストールを 行ってください。

| LETS アプリ<br>サペマの LETS /<br>アンインストール                    | /御剣にされたので、LETS ソフトウェアを<br>します。<br>OK          |
|--------------------------------------------------------|-----------------------------------------------|
| • • •                                                  | 「LETS アプリ」のアンインストール                           |
|                                                        | 「LETS Remover」へようこそ                           |
| <ul> <li>ようこそ</li> <li>アンインストール</li> <li>元?</li> </ul> | [アンインストール]を押すと「LETS アプリ」のアンインストールが<br>開始されます。 |
|                                                        | キャンセル アンインストール                                |

| • • •                        | 「LETS アプリ」のアンインストール |
|------------------------------|---------------------|
|                              | アンインストールが売了しました。    |
| ● ようこそ<br>● アンインストール<br>● 売了 |                     |
|                              | アンインストールが完了しました。    |
|                              |                     |
|                              | NU 6 6              |

LETSアプリのアンインストールが完了しました。

## 新たに利用するPCにLETSアプリをインストールする

LETS会員サイト(https://lets-member.jp/users/login)にログインし、LETSキーとLETSスタートキットを ダウンロードのうえ、LETSアプリをインストールします。

※尚、ログインの「パスワード」が分からない場合、ご契約管理者様へご確認いただく、もしくは、画面左下の 「パスワード再設定・お忘れの方はこちら」で再設定をお願いいたします。

|   |                                                                                       | 会員ログイン                                                                                                    |           |
|---|---------------------------------------------------------------------------------------|----------------------------------------------------------------------------------------------------|-----------|
|   | LETS ID:<br>パスフード:<br>ロダイン                                                            | 6桁のD番号<br>#LDを扱いた6桁のD番号<br>単転回ロダイン時のロダインキーはスペース変し                                                                                                | Fontworks |
| * | ※ご自身でパスワードを設定済みの<br>ポパスワード未取定の場合は、LET<br>糸巻数のLETS相別をご契約の場合に<br>い。<br>パスワードを再取定・お忘れの方は | 場合は、LETS IDと説定したパスワードでログインしてください。<br>5 IDとウイセンス正要記録の10桁のログインキーでログインしてください。<br>5、フォントワークスLETS、イワタLETS、モトヤLETS、Monotype LETSの現象でログインをお試しくださ<br>こちら |           |

LETSアプリのインストール手順については以下のサイトをご参照ください。

http://lets-site.jp/startkit/install/

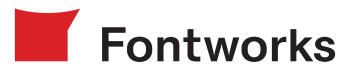